# Come scaricare i FiLE Di PRGRMENTO

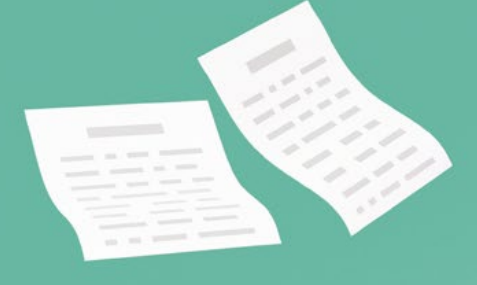

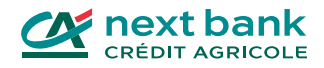

666

# Indice

| Accedere al proprio e-banking    | 3  |
|----------------------------------|----|
|                                  |    |
| Come funzionano                  | 4  |
| I file CAMT                      | 4  |
| I file PAIN                      | 5  |
|                                  |    |
| Pagamenti ai fornitori           | 6  |
|                                  |    |
| Scaricare i pagamenti in entrata | 15 |
|                                  |    |
| Contatti                         | 20 |

Prima di iniziare, assicuratevi di avere a portata di mano questi 3 elementi per accedere al vostro e-banking!

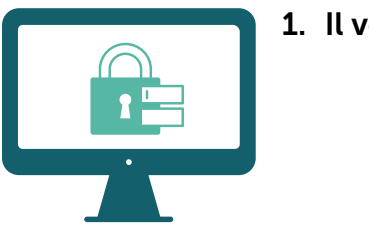

1. Il vostro ID

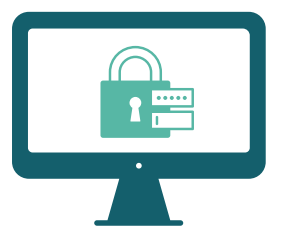

2. La password

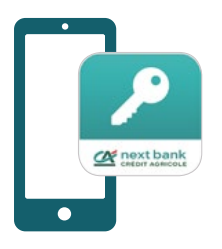

#### 3. L'applicazione SecureAccess CA next bank

L'app consente di proteggere la connessione all'e-banking da tutti i vostri dispositivi.

Scaricate SecureAccess dal vostro store abituale:

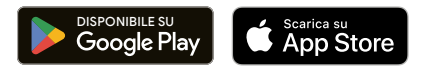

## Come funziona il sistema dei pagamenti?

La gestione dei pagamenti che ricevete dai clienti o che effettuate per pagare i fornitori si basa su 2 tipi di file: CAMT e PAIN. Oltre a fornire maggiori informazioni, questa guida mostra tutti i passaggi che permettono di scaricare o importare file di pagamento dal proprio e-banking.

#### Il file CAMT

I formati Cash management (CAMT.053, CAMT.054) sono utilizzati per lo scambio di dati tra il cliente e la sua banca. Questo file di pagamento viene utilizzato in particolare per gestire gli incassi provenienti dai clienti.

| CAMT.052 | Movimenti del giorno sul conto.                                                                                                    |
|----------|----------------------------------------------------------------------------------------------------|
| CAMT.053 | Estratto conto in versione elettronica. Può essere scaricato dall'e-banking<br>e importato nel proprio software di contabilità. Questo permette di confrontare<br>più facilmente il vostro estratto conto e le vostre registrazioni contabili.                                                                                           |
| CAMT.054 | È relativo alle vostre operazioni. Quando i clienti saldano le fatture che avete<br>inviato, scaricate il file camt.054 dal vostro e-banking e lo aggiungete nel vostro<br>software contabile. Il numero di riferimento specifico per ogni operazione<br>presente nel file consente di tenere traccia con precisione dei vostri incassi. |

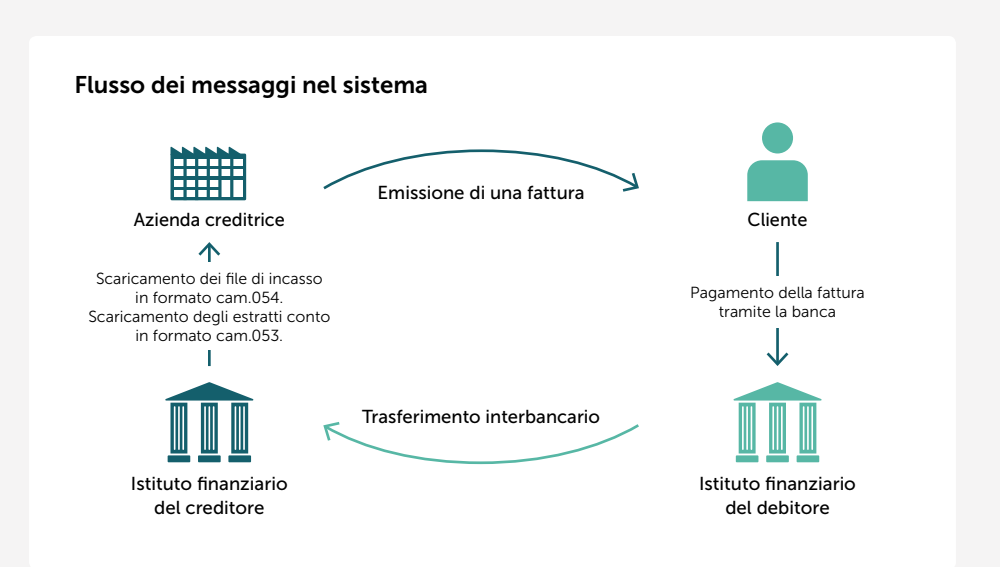

#### Il file PAIN

Il file PAIN viene utilizzato quando si inviano file di pagamento alla propria banca tramite un software di contabilità. Si tratta di un formato di pagamento basato sul formato XML (Extensible Markup Language).

| PAIN.001 | Formato del messaggio inviato quando si effettuano gli ordini di p                                                                             | agamento.                           |
|----------|----------------------------------------------------------------------------------------------------|-------------------------------------|
| PAIN.002 | Formato del messaggio che la banca invia per confermare la ricezio<br>e per fornire lo stato dell'ordine e delle transazioni (per esempio in c | ne dell'ordine<br>caso di rifiuto). |
|          |                                                                                                    |                                     |
| Cliente  | Pain.001: ordine di pagamento<br>Pain.002: pagamento status report                                                                             | Banca                               |

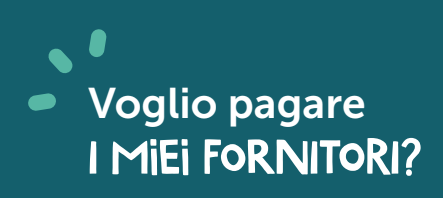

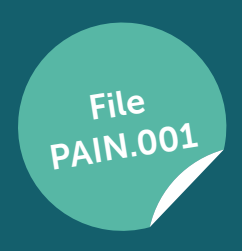

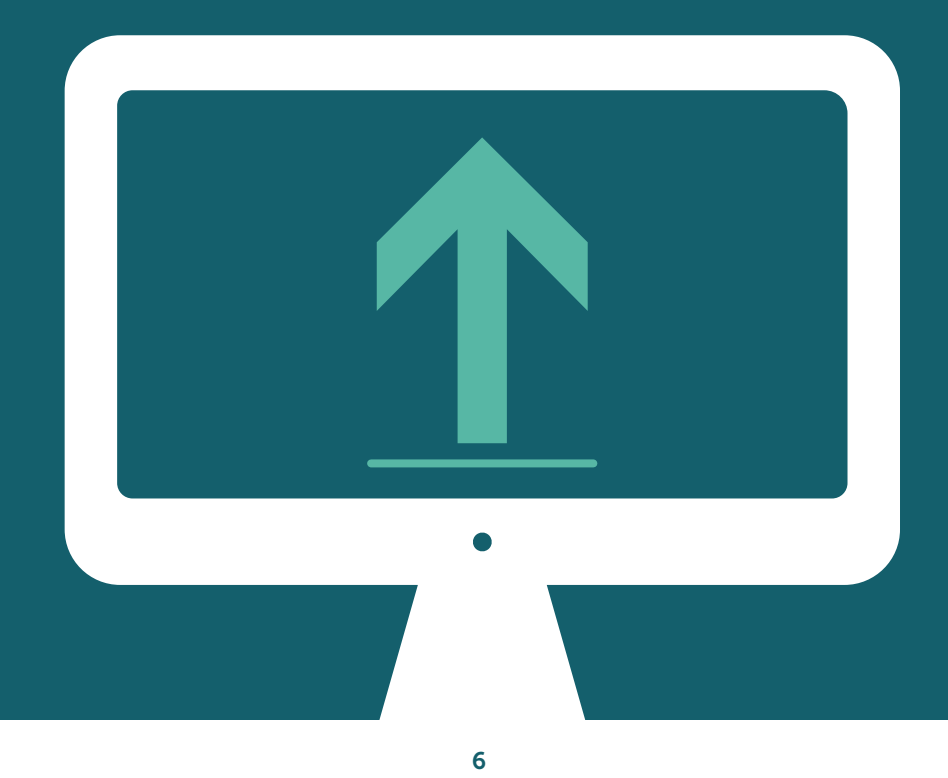

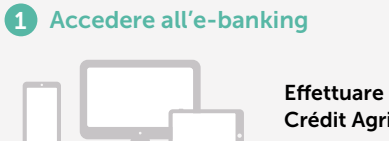

Effettuare l'accesso all'e-banking Crédit Agricole next bank.

#### 2 Fare clic su "Caricare file"

Dalla schermata principale di benvenuto, fare clic sul pulsante "Caricare file".

|                                                       | Accesso rapido                     |   |                                   |                         | /        |               |   |
|-------------------------------------------------------|------------------------------------|---|-----------------------------------|-------------------------|----------|---------------|---|
| Conti                                                 | щ <sup>−9</sup> . №иото радалиел/ю | > | <br>>                             | Portafogli              |          |               |   |
| <ul> <li>Prestiti e ipoleche</li> <li>IBAN</li> </ul> | Notifiche                          |   |                                   |                         | <u>ف</u> | Caricare file | > |
| Documenti<br>D Pagamenti                              | Contil<br>Saldo negativo 💶         |   | File caricati<br>File con esori 🚥 | Rocanational mote bella | 8        |               |   |
|                                                       |                                    |   |                                   |                         |          |               |   |
|                                                       |                                    |   |                                   |                         |          |               |   |
|                                                       |                                    |   |                                   |                         |          |               |   |

#### **3** Scegliere il formato del file da importare

Fare clic su "Tipo di file" e selezionare il formato del file che si desidera importare (pain.001).

| ricare il | file                            |   |
|-----------|---------------------------------|---|
|           |                                 |   |
|           | Selezionare un file da caricare |   |
|           | Tipo di Ble*                    |   |
|           |                                 | * |
|           | DTA Fix length                  |   |
|           | pain.001                        |   |
|           |                                 |   |

#### 4 Importare il file

Importare il file pain.001 o trascinarlo nell'apposito spazio indicato. È possibile aggiungere una descrizione se lo si desidera (facoltativo).

| Caricare il |                                                                                              |
|-------------|----------------------------------------------------------------------------------------------|
|             | file                                                                                         |
|             | Selezionare un file da caricare                                                              |
|             | Tipo di file*                                                                                |
|             | pain.001                                                                                     |
|             | - Nota di addebito*                                                                          |
|             | Nessun avviso                                                                                |
|             | Descrizione                                                                                  |
|             | Caricare file*                                                                               |
|             | Il file deve essere in formato pain.001 e non deve superare 20MB. È consentito un solo file. |
|             | Trascinare e rilasciare il file qui o sfogliare                                              |
|             | Trascinare e rilasciare il file qui o sfogliare                                              |

Una volta aggiunto il file pain.001, fare clic sul pulsante viola "Caricare".

| Una volta aggiunto it nie pa                                 | In OOI, Tare clic sul puisante viola Caricare .                               |
|--------------------------------------------------------------|-------------------------------------------------------------------------------|
| Home > Trasmissione file > Caricare file<br>Caricare il file |                                                                               |
| Selezionare                                                  | e un file da caricare                                                         |
| Tipo di file*<br>pain.001                                    |                                                                               |
| - Nota di add                                                | ebito"                                                                        |
| Nessun                                                       | Ivviso                                                                        |
| Descrizio                                                    | one                                                                           |
| Caricare fi                                                  | le*                                                                           |
| Il file deve es                                              | sere in formato pain.001 e non deve superare 20MB. È consentito un solo file. |
|                                                              | 240829_620d2eaed79f00.xml<br>5 KB                                             |

\* Campo obbligatorio

~

×

Caricare

Annulla

9

Una volta importato, il file pain.001 appare "In sospeso".

|            | 1                      | ione > Trasmiss<br>Frasmissi<br>Upload the | one file<br>one file<br>Download file          | Approvazione Sie |              |       |                           |                               |                           |            |
|------------|------------------------|--------------------------------------------|------------------------------------------------|------------------|--------------|-------|---------------------------|-------------------------------|---------------------------|------------|
| In coreo E | Elaborati<br>& Caricat | Non riusciti                               | Tutti Tutti<br>Norme del file<br>Descritatione |                  | Yipo di filo | Conti | Mumeco<br>di<br>pogamenti | C Ricar                       | icare ± Esportar<br>State | Ruovo uplo |
|            | 29 ag<br>202           | 0 20240829<br>4                            | _620d2eard79f00.xml                            |                  | pain 001     |       | 1<br>Eeme                 | CHF 7.50<br>ni per pagina: 20 | In scepese                | In sospeso |

Fare clic su "Tutti" e aggiornare la pagina.

Se il file è stato caricato correttamente, passa da "In sospeso" a "Eseguito".

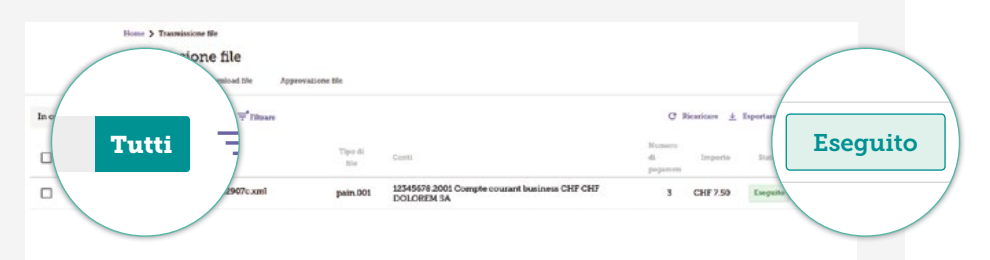

#### **Buono a sapersi**

Se dopo il caricamento si ottiene il messaggio **"Respinto"** al posto di **"Eseguito"**, è possibile fare clic sul file per ottenere maggiori informazioni. Nella parte superiore dello schermo viene visualizzato un messaggio che indica il motivo dell'errore.

#### Come risolvere l'errore?

- Correggere manualmente il pagamento errato.
- Eliminare il/i pagamento/i errato/i, gli altri pagamenti verranno automaticamente approvati. Effettuare la correzione nel software di contabilità e caricare nuovamente il file pain.001 solo con il/i pagamento/i errato/i.

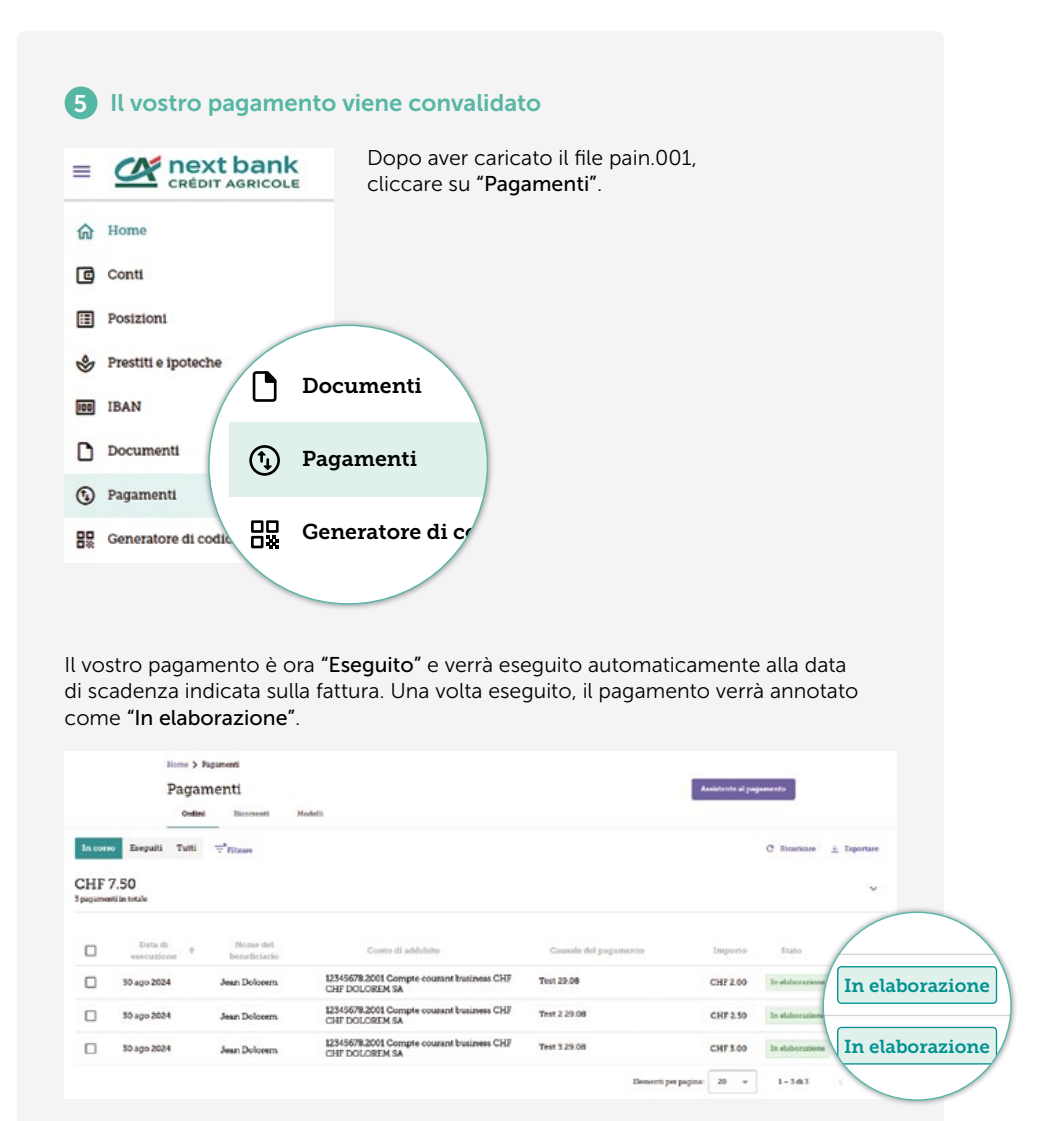

#### 6 Passaggi supplementari per i nuovi beneficiari o i pagamenti > di CHF 50'000.–

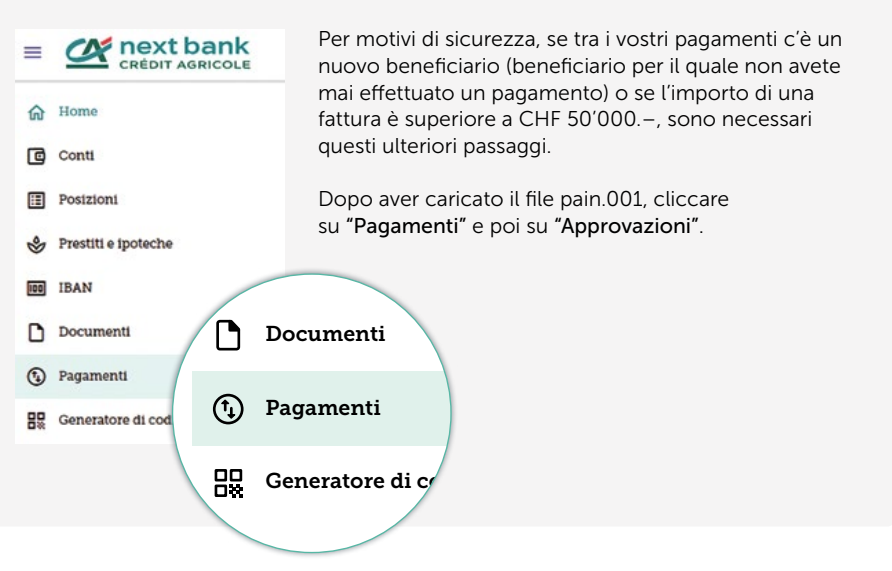

#### Soluzione 1 – Volete pagare tutte le fatture

Se volete pagare tutte le fatture presenti nel file pain.001 che avete caricato. Fare clic sulla casella (1) per selezionare tutte le fatture, tutte le caselle diventeranno viola. Quindi fare clic su "Vidimare" (2).

|                 | Pagamenti                  |                                                             |                       | Anistonic el pagamento                |                       |
|-----------------|----------------------------|-------------------------------------------------------------|-----------------------|---------------------------------------|-----------------------|
| In cerso Approx | Codina Escorrenta          | Modelli<br>⊤ <sup>#</sup> Filtrase                          |                       | C I                                   | icaricare 🚊 Esportare |
| CHE 2 50        |                            |                                                             |                       |                                       |                       |
| $\checkmark$    | * Nome del<br>beneficiario | Conto di addebito                                           | Causale del pagamento | 3-eedini selezionati 📑 Can<br>Importo | Sta                   |
| _               | Jean Dolceem               | 12345678 2001 Compte courant business CHF CHP<br>DOLOREM SA | Nouveau fournisseur   | CHF 1.50                              | De wild ma            |
| Carago 2        | 024 Jean Dolorem           | 12345678 2001 Compte courant business CHF CHF<br>DOLOREM SA | Nouveau fournésseur 2 | CHF120                                | Da vidirnare 5        |
| 30 ago 2        | 024 Jean Dolorem           | 12345678 2001 Compte courant business CHF CHF<br>DOLOREM SA | Nouveau fournisseur 3 | CHF 0.80                              | Da vidimare I         |
|                 |                            |                                                             | Demonst               | i per paginar 20 + 1                  | 343 ( )               |

#### Soluzione 2 – Volete pagare una sola fattura

Se volete pagare una sola fattura dall'elenco delle fatture presenti nel file pain.001 che avete caricato. Fare clic sulla casella (1) a sinistra della fattura desiderata, diventerà viola. Quindi fare clic su **"Vidimare"** (2).

| Pa                   | gamenti                  |                                                             |                       | Assistents al pogam | ento                     |
|----------------------|--------------------------|-------------------------------------------------------------|-----------------------|---------------------|--------------------------|
|                      | Ordini Ricorrenti        | Modelli                                                     |                       |                     |                          |
| In corso Approvation | 8 Eseguiti Tutti         | ₩ Filmes                                                    |                       |                     | 7 Ricaricare 👱 Esportare |
| CHF 3 50             |                          |                                                             |                       |                     |                          |
|                      |                          |                                                             |                       |                     | 2                        |
|                      |                          |                                                             | 10                    | edine selezicento   | Cancella                 |
|                      | Nome del<br>heneficiario | Conto di addebito                                           | Causale del pagamento | Importo             | Vidimare                 |
|                      | Jean Dolorem             | 12345578.2001 Compte courant business<br>CHF CHF DOLOREM SA | Nouveau fournisseur   | CHF 1.50            | Do vidio                 |
| - ago 2024           | Jean Dolorem             | 12345678.2001 Compte courant business<br>CHF CHF DOLOREM SA | Nouveau fournisseur 2 | CHF 120             | Da vidimare              |
| 30 ago 2024          | Jean Dolorem             | 12545678.2001 Compte courant business<br>CNF CNF DOLOREM SA | Nouveau fournisseur 3 | CHF 0.80            | Da vidimare              |
|                      |                          |                                                             | Dementi per           | paginar 20 v        | 1-343 ( )                |

È necessario scansionare il mosaico con la vostra app SecurAccess CA next bank.

| rificare le seguenti transazioni<br>up of payments<br>men            |                      |                                     | Importo     |                            |               |
|----------------------------------------------------------------------|----------------------|-------------------------------------|-------------|----------------------------|---------------|
|                                                                      |                      |                                     | CHF 3.50    |                            |               |
| <ul> <li>Submit payment</li> </ul>                                   |                      |                                     |             |                            | 3 transazioni |
| CH12 3456 7890 1234 1516 1                                           | CHF 1.50             | Nouveau fournisseur                 | 30 ago 2024 | CH12 3456 7890 1234 1516 1 | Jean Dolorem  |
| CH12 3456 7890 1234 1516 1                                           | CHF 120              | Nouveau fournisseur 2               | 30 ago 2024 | CH12 3456 7890 1234 1516 1 | Jean Dolorem  |
| CH12 3496 7890 1234 1516 1                                           | CHEOSO               | Nouveau fournisseur 3               | 30 ago 2024 | CH12 3456 7890 1234 1516 1 | Jean Dolorem  |
| to offline<br>sionare l'Immagine mediante il din<br>for il risports' | positivo mobile e in | serire di seguito il codice di risp | osta        |                            |               |
|                                                                      |                      |                                     | 349-3       |                            |               |

#### Il vostro pagamento viene convalidato

Il vostro pagamento è ora **"In elaborazione"** e verrà eseguito automaticamente alla data di scadenza indicata sulla fattura. Una volta eseguito, il pagamento verrà annotato come **"Eseguito"**.

|        | 1                     | Pagan<br>Ostini | nenti<br>Nicorenti       | Modelli                                                     |                       | Assistente al p | ngamento                 |
|--------|-----------------------|-----------------|--------------------------|-------------------------------------------------------------|-----------------------|-----------------|--------------------------|
| la com | e Eseguiti            | Tutti           | ≓*Rizare                 |                                                             |                       |                 | Ĉ Ricaricare ± Esportare |
| HF     | 7.50<br>nii in totale |                 |                          |                                                             |                       |                 | ~                        |
|        | Data di<br>esecuzion  |                 | Nome del<br>beneficiario | Conto til addebite                                          | Causale del pagamento | Importo         |                          |
|        | 30 ago 2024           |                 | Jean Dolorem             | 12345678.2001 Compte courant business CHF<br>CHF DOLOREM SA | Test 29.08            | CHF 2.00        | In elaborazion           |
|        | 30 ago 2024           |                 | Jean Doloeem             | 12345678.2001 Compte courant business CHF<br>CHF DOLOREM SA | Test 2 29.08          | CHF 2.50        | The shake we shake       |
|        | 30 ago 2024           |                 | Jean Dolorem             | 12345678.2001 Compte courant business CHF<br>CHF DOLOREM SA | Test 3 29:08          | CHF 3.00        | In elaborazion           |
|        |                       |                 |                          |                                                             | Elementi per pag      | ina: 20 +       | 1-343                    |

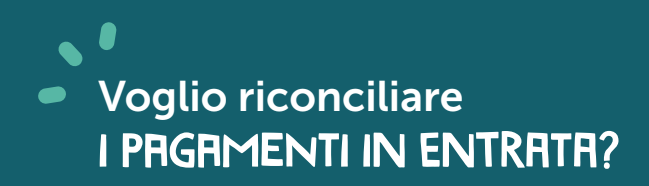

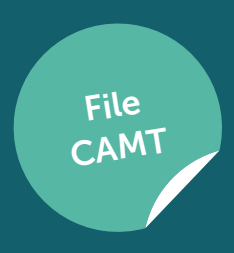

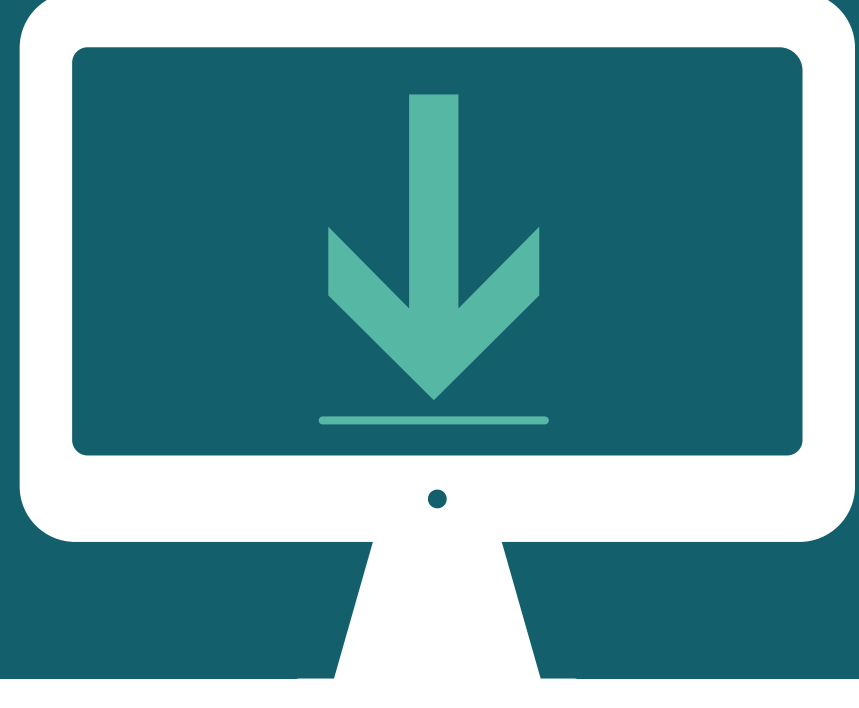

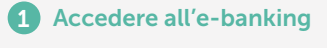

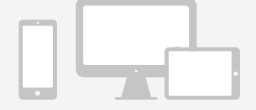

Effettuare l'accesso all'ebanking Crédit Agricole next bank.

#### 2 Fare clic su "Trasmissione file"

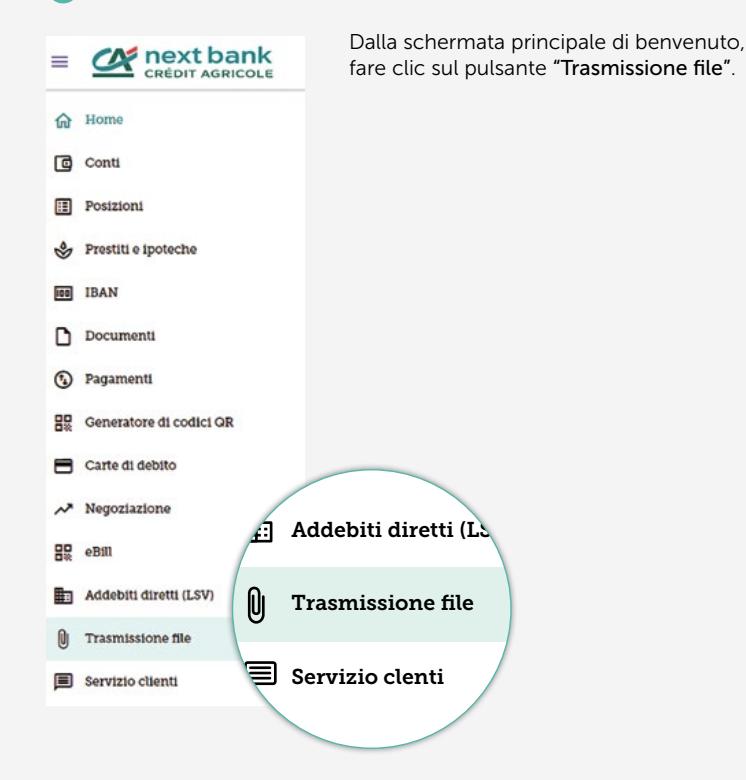

#### **3** Fare clic su "Download file"

Fare clic su "Download file".

| Upload file Downloo        | e ne file                |                             |
|----------------------------|--------------------------|-----------------------------|
| corso Elaborati Non riusci | Download file            | C Bicaricare Nuovo download |
|                            |                          |                             |
|                            | Nessun file da scaricare |                             |

#### **4** Cliccare su "Nuovo download"

Fare clic sul pulsante viola "Nuovo download".

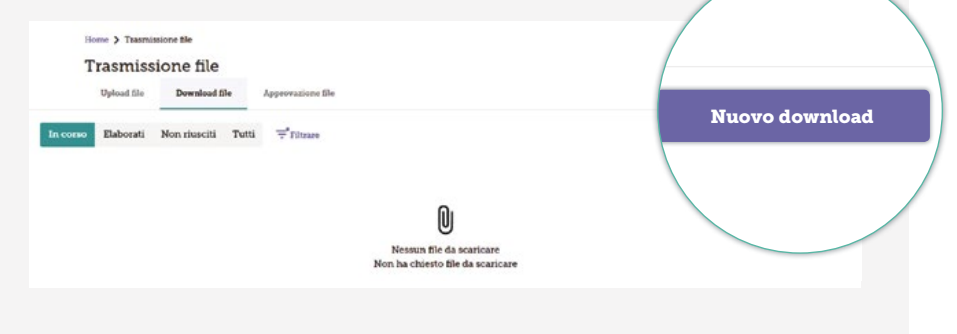

#### **5** Scaricare una richiesta

Completare le informazioni riportate di seguito "Dettagli del download del file".

| Tipo di file       | Scegliere il tipo di file da scaricare<br>(camt.052, camt.053, camt.054).        |
|--------------------|----------------------------------------------------------------------------------|
| Conto              | Scegliere il conto o i conti interessati.                                        |
| Periodo            | Scegliere il periodo.                                                            |
| Intervallo di date | Questo campo viene compilato automaticamente<br>in base alla scelta del periodo. |
| Descrizione        | Aggiungere una descrizione (facoltativo).                                        |

Fare clic sul pulsante viola "Richiedere il download" in fondo alla pagina.

#### **Richiedere il download**

Home > Trasmissione file > Richiedere il download

Richiedere il download

| Estratto conto - Formato camt 052 x08     |  |
|-------------------------------------------|--|
| Estratto conto - Formato camil.052 V08    |  |
| C Conto*                                  |  |
| Tutti                                     |  |
|                                           |  |
| Tutti i dati dall'ultimo download di oggi |  |
|                                           |  |
| Intervallo di date                        |  |
|                                           |  |
|                                           |  |
| Descriptions (oppionals)                  |  |
| Descrizione (opzionale)                   |  |
| Beautitions                               |  |

#### 6 Accedere ai propri documenti scaricati

Il file scaricato apparirà automaticamente.

|         |                                          | Home > Than<br>Trasmis | sione file           |                           |                                                                  |                                        |                  |              |
|---------|------------------------------------------|------------------------|----------------------|---------------------------|------------------------------------------------------------------|----------------------------------------|------------------|--------------|
|         |                                          | Uplead the             | Download Bie         | Approviations like        |                                                                  |                                        |                  |              |
| In como | Elaborati                                | Non riusciti Tutti     |                      |                           |                                                                  | C Ricaricary                           | ± Exporters Not  | ons download |
|         | ono Baberati<br>Dotainata<br>29 ago 2024 | a Descriptione         | Descriptions Type di |                           | it for Contributing                                              |                                        | Bito             |              |
|         | 29 ago 2024                              |                        | Estratio cor         | to - Formalo camt.052 v08 | 12345578.2001 Comple cousant CHF CHF DOLOREM SA<br>altr. 9 conti | 29 ago 2024 15:15<br>29 ago 2024 15:38 | In stationations | 1            |
|         |                                          |                        |                      |                           |                                                                  | Elementit per pagina. 20 🔹             | 1-1411           |              |

Potete consultare in qualsiasi momento tutti gli scaricamenti effettuati. Per fare ciò, fare clic su **"Tutti"** e verranno visualizzati tutti gli scaricamenti effettuati.

| lions≯Than<br><b>Trasmis</b><br>Upload the |           | smiss<br>pload the | tione file | Approximite The |                             |                                                                |                                        |             |                  |
|--------------------------------------------|-----------|--------------------|------------|-----------------|-----------------------------|----------------------------------------------------------------|----------------------------------------|-------------|------------------|
| In corso                                   | Elaborati | Non dusciti        | THU        | T Filture       |                             |                                                                | C Readcase                             | L Equation  | level direction. |
|                                            | Exhiutu   |                    |            |                 | Tipo di Ilia                | ContriportatiogR                                               | Tai<br>Ai                              | Rom.        |                  |
| □ 2                                        | 25 ago 21 |                    |            | emo co          | ento - Pormato camt.052 v08 | 12345678 2008 Compte countrit CHF CHF DOLOREM SA<br>JR19 conti | 29 ago 2024 15 35<br>29 ago 2024 15 38 | Nessun Solo | 1                |
|                                            |           | Tu                 | ıtti       |                 |                             |                                                                |                                        | 1-141       |                  |

# Desiderate contattarci? NIENTE DI PIÙ FRCILE!

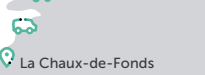

Zurigo (3) 🗘

Lugano 🗘

lux-ue-ronus

😯 Berna

Basilea

😯 Friborgo

Yverdon-les-Bains

Cosanna

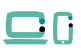

#### Sul web

Avete bisogno d'informazioni? Visitate il nostro sito web <u>www.ca-nextbank.ch</u> o utilizzate la sezione FAQ.

Per gestire i vostri conti ed effettuare pagamenti, collegatevi al vostro e-banking dal computer o dall'app e-banking CA next bank (disponibile su Android o iOS).

Desiderate contattarci? Andate su <u>www.ca-nextbank.ch/contatto</u> e compilate il formulario di contatto.

Volete scrivere al vostro consulente dedicato? Inviate un'e-mail dal sistema di messaggistica sicura del vostro e-banking dal computer o dall'app e-banking di CA next bank. (Menu > Messaggistica sicura)

## 0

In filiale Saremo lieti di darvi il benvenuto in una delle nostre filiali:

Ginevra (3)

**Filiale di Basilea** St. Alban-Anlage 70 4052 Basilea

Filiale di Berna Aarbergergasse 5 3011 Berna

Filiale di Friburgo Boulevard de Pérolles 7 1700 Friburgo

Filiale di Ginevra Pont-Rouge Esplanade de Pont-Rouge 3 1212 Grand-Lancy

Filiale di Ginevra Rive Rue du Rhône 67 1207 Ginevra

Filiale di Ginevra Cornavin Rue du Rhône 25 1201 Ginevra Filiale di Losanna Rue du Petit-Chêne 14 1003 Losanna

Filiale di La Chaux-de-Fonds Avenue Léopold-Robert 58 2300 La Chaux-de-Fonds

Filiale di Lugano Via Ferruccio Pelli 3 6900 Lugano

Filiale di Yverdon-les-Bains Rue de la Plaine 14 1400 Yverdon-les-Bains

Filiale di Stettbach Zürichstrasse 98 8600 Dübendorf

Filiale di Zurigo Limmatquai Limmatquai 80 8001 Zurigo

Filiale di Zurigo Uraniastrasse Uraniastrasse 28 8001 Zurigo

Il presente documento costituisce un supporto pubblicitario a scopo puramente informativo e non può in alcun modo essere considerato un offerta di servizi o una raccomandazione per l'acquisto e/o la vendita di strumenti finanziari. Le informazioni contenute nel presenti informazioni sono inoltre soggette a modifiche senza preaviso da parte dell'emittente dello strumento non tengono conto delle esigenze individuali, finanziarie e/o fiscali del cliente. Le presenti informazioni sono inoltre soggette a modifiche senza preaviso da parte dell'emittente dello strumento interessato e non vincolano la banca. Il cliente deve tenere presente che qualsiai investimento comporta sempre un possibile rischio di perdita. La Banca si riserva il diritto di modificare in qualsiasi momento e senza preavviso le commissioni e tariffe applicabili ai propi prodotti bancari e alle transzioni su sutumenti finanziari.

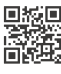

Crédit Agricole next bank (Suisse) SA www.ca-nextbank.ch

extbank.ch 🛛 f 🗿 in 🛗

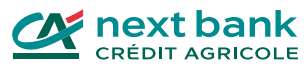

Ottobre 2024